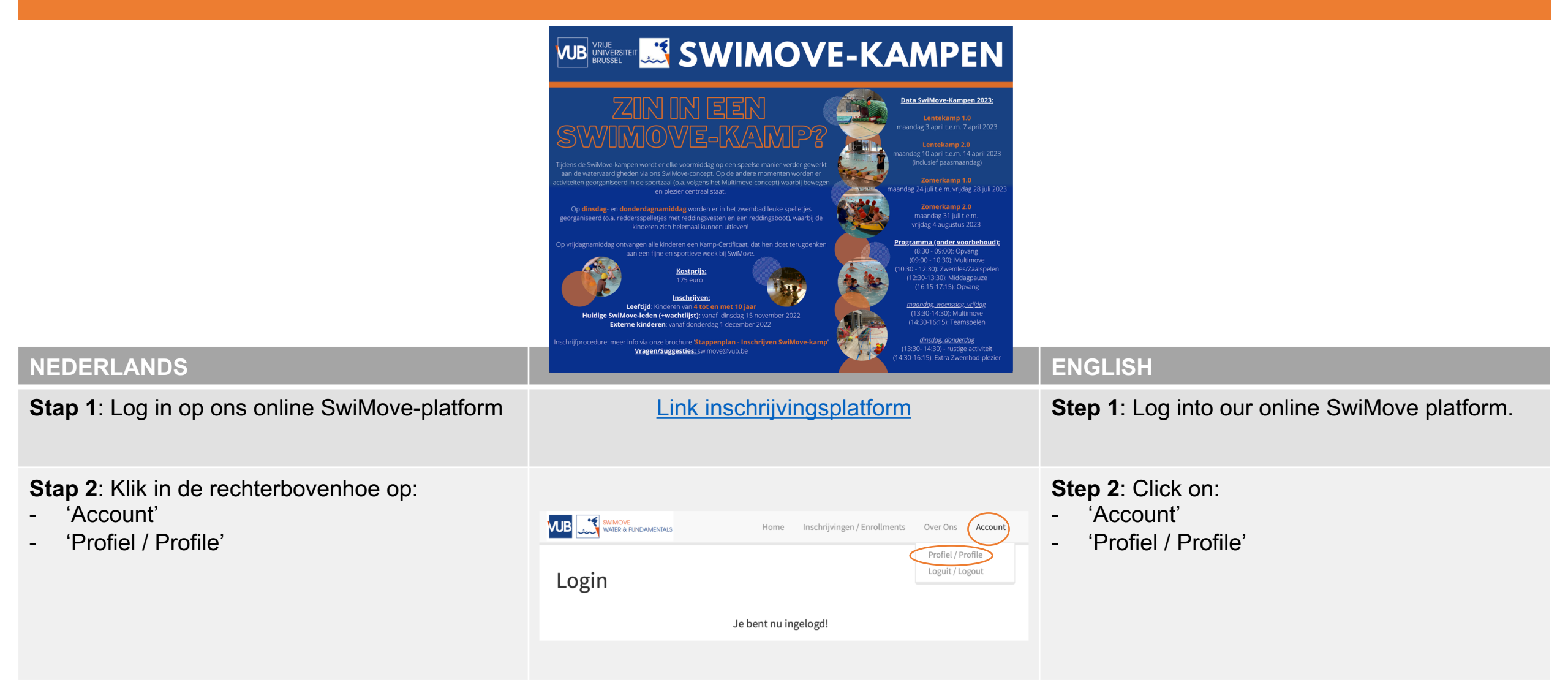

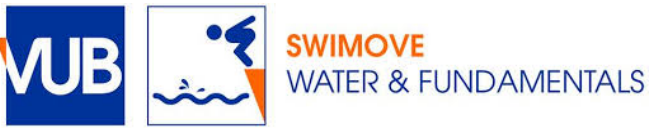

#### **NEDERLANDS**

**Stap 3**: Om uw kind voor onze SwiMovekampen aan te melden, dient u een **extra leerling toe te voegen** aan uw account:

Scrol op deze pagina naar beneden tot bij 'Leerlingen' en vul de gegevens in:

- Voorbeeld: De ouders van Sofie en Emiel, willen beide kinderen graag inschrijven voor zowel het LENTEKAMP 1.0 als voor het ZOMERKAMP 2.0. Volgende leerlingen moeten dus worden aangemaakt:
  - Sofie LENTEKAMP 1.0 Delanghe
  - Emiel LENTEKAMP 1.0 Delanghe
  - Sofie ZOMERKAMP 2.0 Delanghe
  - Emiel ZOMERKAMP 2.0 Delanghe

| Μ                                                                                                    |                     | NDAMENTALS | Home          | 9 | Inschrijvin | gen / Enrollm | ents Over Ons       | Account  |  |
|----------------------------------------------------------------------------------------------------|---------------------|------------|---------------|---|-------------|---------------|---------------------|----------|--|
| I                                                                                                    | Profiel             |            |               |   |             |               |                     |          |  |
| Hoofdprofiel                                                                                                    |                     |            |               |   |             |               |                     |          |  |
| Leerlingen                                                                                                    |                     |            |               |   |             |               |                     |          |  |
| Operelett Onderstaande zezevens zijn vereist voor een correcte verzekering. Gelieve alle welden correct in te vullen. |                     |            |               |   |             |               |                     |          |  |
|                                                                                                    |                     |            |               |   |             |               |                     |          |  |
| #                                                                                                    | Voornaam            | Achternaam | Geboortedatum |   | Geslacht    | Nationaliteit | Rijksregisternummer | Actie    |  |
| 1                                                                                                    | Sofie               | Delanghe   | 01-01-2017    | ≣ | Vrou 🛊      | BELGIUM *     | 17.01.01-315.15     | BEWERK - |  |
| 2                                                                                                    | Emiel               | Delanghe   | 01-09-2016    | i | Man 🛊       | CHINA 🔻       | 00.00.00-000.00     | BEWERK   |  |
| 3                                                                                                    | Sofie Lentekamp 1.0 | Delanghe   | 01-01-2017    | i | Vrou 🛊      | BELGIUM *     | 17.01.01-315.15     | BEWERK - |  |
| 1                                                                                                    | Emiel Lentekamp 1.0 | Delanghe   | 01-09-2016    | Ĭ | Man 🛊       | 🔟 BELIZE 🔻    | 00.00.00-000.00     | BEWERK   |  |
|                                                                                                    | Sofie Zomerkamp 2.0 | Delanghe   | 01-01-2017    | i | Vrou +      | BELGIUM *     | 17.01.01-315.15     | BEWERK   |  |
| 6                                                                                                    | Emiel Zomerkamp 2.0 | Delanghe   | 01-09-2016    | Ĭ | Man 🛊       | CHINA 🔻       | 00.00.00-000.00     | BEWERK   |  |
| 7                                                                                                    | Voornaam            | Achternaam | 20-01-2010    | ≣ | - +         | BELGIUM *     | 93.05.18-223.61     | VOEG TOE |  |

#### **ENGLISH**

**Step 3:** To register your child for our SwiMovecamps, you need to **add an extra 'leerling'** to your account:

On this page, scroll down to 'Leerlingen' and fill in the details:

- Example: The parents of Sofie and Emiel, would like to register both children for both LENTEKAMP 1.0 and SUMMER CAMP 2.0. Therefore, the following 'leerlingen' must be created:
  - Sofie LENTEKAMP 1.0 Delanghe
  - Emiel LENTEKAMP 1.0 Delanghe
  - Sophie ZOMERKAMP 2.0 Delanghe
  - Emiel ZOMERKAMP 2.0 Delanghe

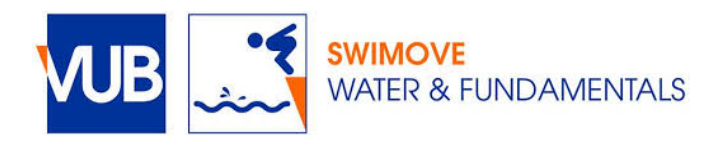

| NEDERLANDS                                                                                                    |                                                                                                    | ENGLISH                                                                                                    |  |
|----------------------------------------------------------------------------------------------------|----------------------------------------------------------------------------------------------------|----------------------------------------------------------------------------------------------------|--|
| <b>Stap 4</b> : Klikken op 'inschrijvingen' en dan op 'inschrijven'.                                                                                                    | Home       Inschrijvingen / Enrollments       Over Ons       Account         Procedure       Inschrijven / Enroll         Unverzicht / Overview       Betalingen / Payment         Je bent nu ingelogd!                                                                                                    | <b>Step 4</b> : Click on 'Inschrijvingen / Enrollments' and 'Inschijven / Enroll'                                                                                                    |  |
| <ul> <li>Stap 5:</li> <li>Vink 'lk ga akkoord met de algemene voorwaarden' aan</li> <li>Selecteer de naam van het kind dat u wenst in te schrijven</li> <li>Bv. Sofie Lentekamp 1.0 Delanghe</li> </ul> | Selecteer leerling om in te schrijven:<br>Aggelet: Om je te in te kunnen schrijven moet je je eerst registeren en je profiel volledig invullen. Door verder te<br>gaan met de inschrijving ga je expliciet akkoord met de algemene voorwaarden.<br>I kg aakkoord met de algemene voorwaarden<br>kg gebruik deze dropdown om een kind te selecteren<br>Sofie Delanghe<br>Sofie Delanghe<br>Sofie Zomerkamp 10 Delanghe<br>Emiel Lentekamp 10 Delanghe<br>Emiel Zomerkamp 2.0 Delanghe                                                                                                    | <ul> <li>Step 5:</li> <li>Tick 'lk ga akkoord met de algemene voorwaarden (= I agree with the general terms and conditions)'</li> <li>Select the name of the child you wish to enrol</li> <li>p.e. Sofie Lentekamp 1.0 Delanghe</li> </ul> |  |
| <ul><li>Stap 6: Schrijf uw kind in voor het het gewenste kamp door te klikken op 'inschrijven'.</li><li>Bv. Lentekamp 1.0</li></ul>                                                                     | 10-04-<br>2022-<br>14-04-<br>2022       maandag       Lentekamp 1.0<br>Tijdens de SwiMove-kampen wordt er elke voormiddag op<br>een speelse manier verder gewerkt aan de vaardigheden<br>opgesteld via ons SwiMove-concept. Op de andere<br>momenten worden er activiteiten georganiseerd in de<br>sportzaal (o.a. volgens het Multimove-concept) waarbij<br>bewegen en plezier centraal staat. Op dinsdag- en<br>donderdagnamiddag worden er in het zwembad leuke<br>spelletjes georganiseerd (o.a. reddersspelletjes met<br>reddingsvesten en een reddingsboot), waarbij de kinderen<br>zich helemaal kunnen uitleven! Op vrijdagnamiddag<br>ontvangen alle kinderen een Kamp-Certificaat, dat hen<br>doet terugdenken aan een fijne en sportieve week bij       €155,00       65       INSCHRIJVEN | Step 6: Register your child for the desired camp<br>by clicking on 'inschrijven'. p.e. Lentekamp 1.0                                                                                                    |  |

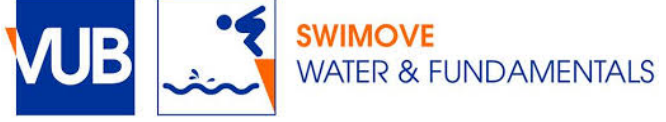

#### **NEDERLANDS**

Stap 7: Klik op 'betaal nu'

Opmerking: U kan ook eerst alle verschillende inschrijvingen voltooien (verschillende kinderen/verschillende kampen) vooraleer door te klikken op 'betaal nu'. Uw inschrijving gaat hierbij niet verloren.

### Stap 8: Overzicht van betaling

\*\*Dit scherm kan u ook terug vinden onder:

- Inschrijvingen / Enrollments
- Betalingen / Payment

Door op 'betaal online' te klikken, wordt u geleid naar het scherm voor online bankieren.

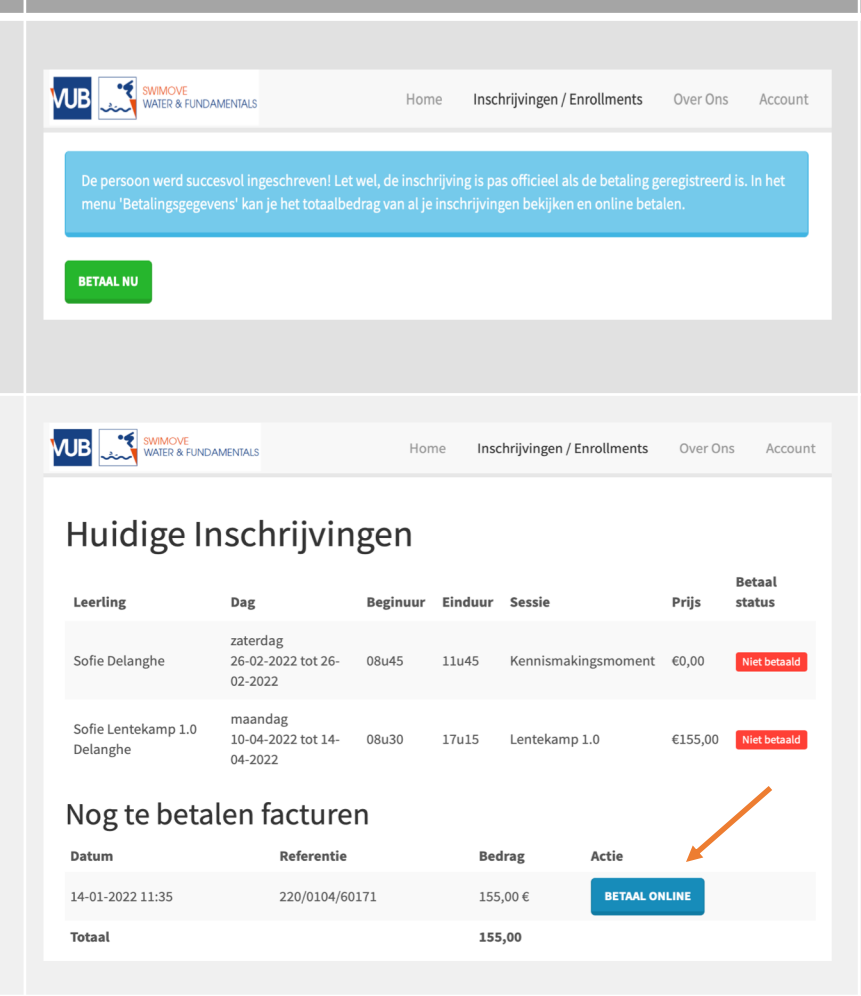

#### ENGLISH

Step 7: Click on 'betaal nu'.

Note: You can also complete all the different registrations first (different children/different camps) before clicking on 'pay now'. Your registration will not be lost.

### Step 8: Overview of payment

\*\*This screen can also be found under:

- Inschrijvingen / Enrollments
- Betalingen / Payment

By clicking on 'betaal online', you will be directed to the online banking screen.

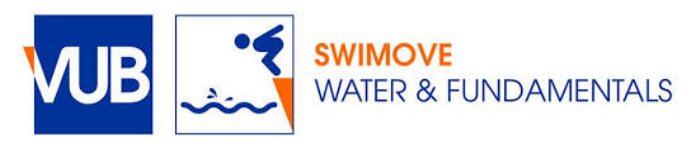

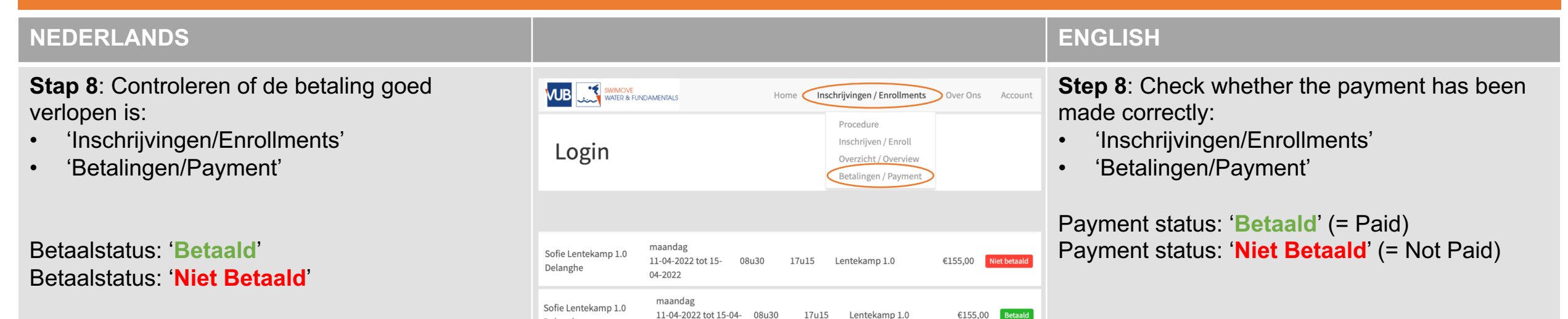

Delanghe

2022

**Stap 9:** 2 weken voor de start van het kamp, wordt er meer praktische informatie doorgestuurd via mail. Indien er nog andere vragen en/of suggesties zijn, aarzel niet om ons te contacteren via mail: swimove@vub.be. **Step 9:** 2 weeks before the start of the camp, more practical information will be sent by e-mail. If there are any other questions and/or suggestions, please do not hesitate to contact us via mail: swimove@vub.be.

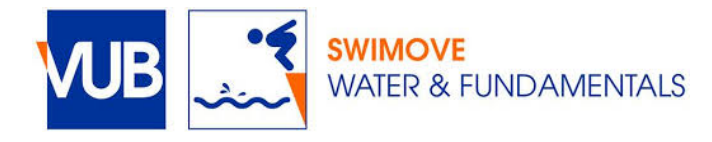